# ScienceDirect

University Logo

### Aproveche al máximo su acceso a Science Direct

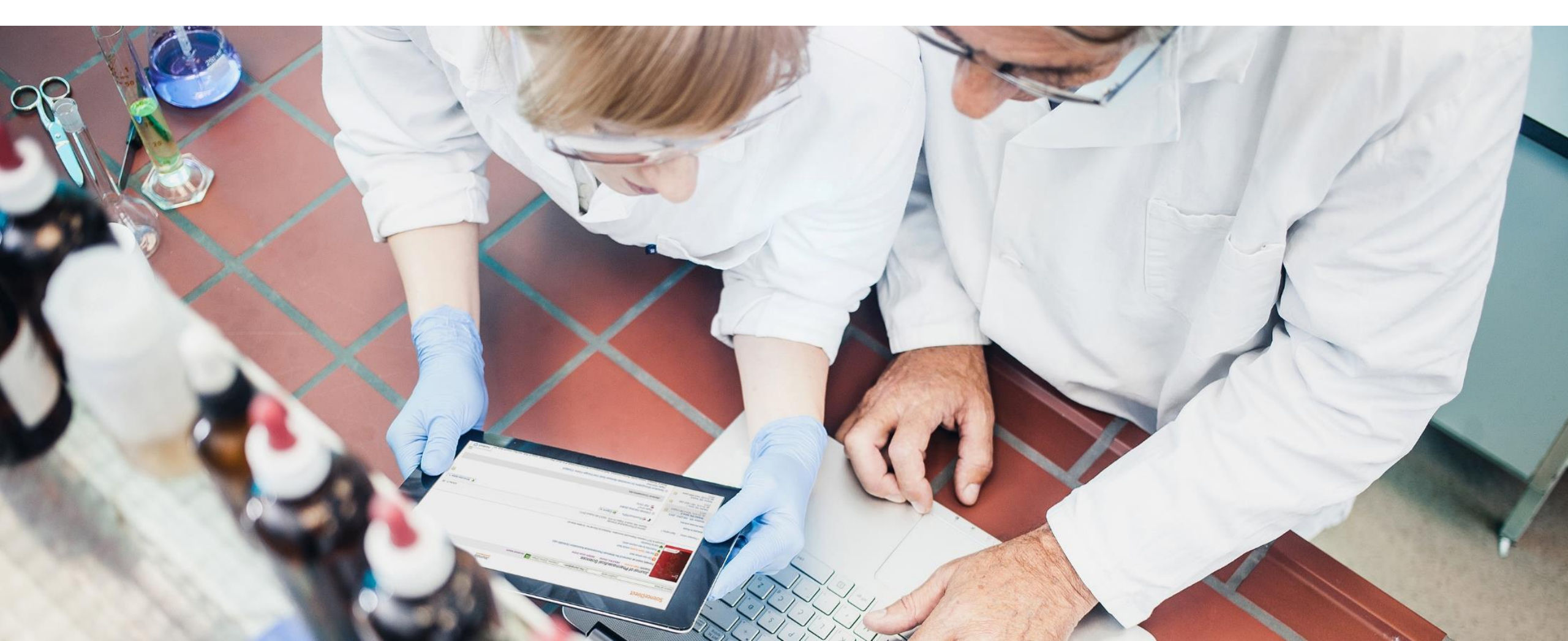

## Plataforma de Entrenamiento ScienceDirect

## Estamos aquí para ayudarlo a aprovechar al máximo su acceso a ScienceDirect.

ScienceDirect ofrece a los investigadores lo último en tecnología de descubrimiento para garantizar que pueda encontrar rápida y fácilmente la información que necesita, así como para estar al día sobre los últimos desarrollos relacionados con su campo.

- 1. Crea una cuenta de usuario
- 2. Busca
- 3. Obtenga Recomendaciones
- 4. Configure Alertas
- 5. Recursos Principales
- 6. Busca Ayuda y Soporte
- 7. Proporciona Feedback

## ScienceDirect

La plataforma lider de Elsevier de literatura académica revisada por pares.

Science Direct combina publicaciones autorizadas, científicas, técnicas y de salud de texto completo con una funcionalidad inteligente e intuitiva para que los usuarios puedan mantenerse informados en sus campos y puedan trabajar de manera más efectiva y eficiente.

### 1. Crea una cuenta de usuario

Su cuenta desbloquea una gama de características de personalización y alerta de investigación que se han diseñado para respaldar sus objetivos de investigación (¡y es fácil y gratis!)

Con algunos detalles personales, una cuenta le proporciona la capacidad de:

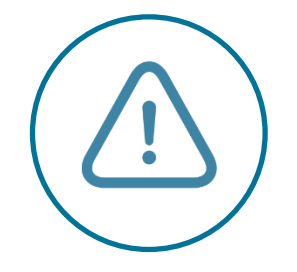

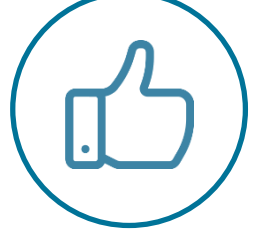

**Configurar alertas** para temas, revistas y alertas de series de libros

Recibe son personales para tu historial de búsqueda

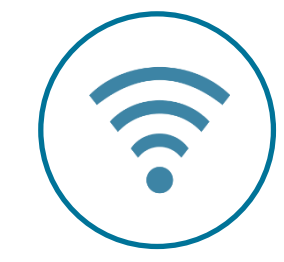

Acceda a Science Direct recomendaciones que de forma remota fuera del intervalo de IP de su institución

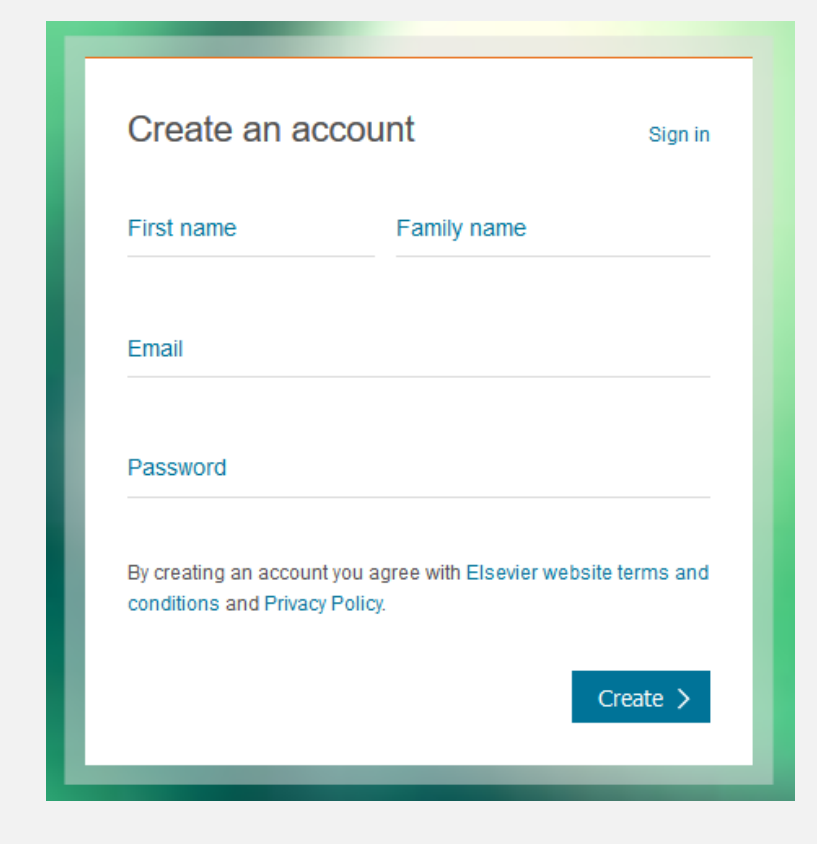

#### Crea una nueva cuenta ahora

Buscar en ScienceDirect con precisión y facilidad

ScienceDirect ofrece a los investigadores **2** técnicas de búsqueda diferentes :

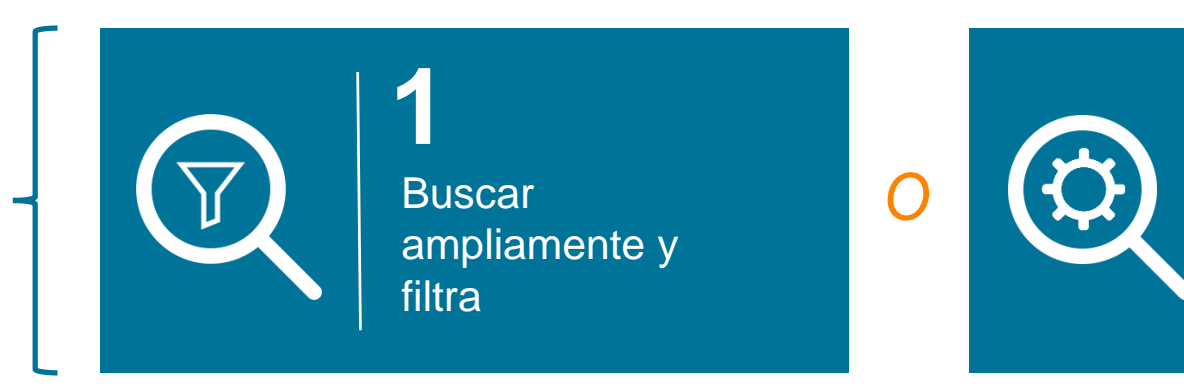

Utilice Búsqueda avanzada para iniciar una consulta estrecha y preseleccionada

#### Utilice nuestra barra de búsqueda o "Búsqueda Rápida" para buscar ampliamente

| ScienceDirect                               |                                 |                    | Journals | Books | Jennifer van den Brink 🞗 | ? |
|---------------------------------------------|---------------------------------|--------------------|----------|-------|--------------------------|---|
| Search for peer-reviewed journals, articles | s, book chapters and open acces | ss content.        |          |       |                          |   |
| Keywords                                    | Author name                     | Journal/book title | Volume   | Issue | Pages                    | ٩ |
| Advanced search                             |                                 |                    |          |       |                          |   |

Y luego filtra los resultados

![](_page_4_Figure_3.jpeg)

Nuestra (nueva y mejorada) búsqueda avanzada le ayuda a reducir su enfoque desde el principio

Search Q

| Find articles with thes black hole                  | e words |             |                       |  |
|-----------------------------------------------------|---------|-------------|-----------------------|--|
| By these authors                                    |         |             |                       |  |
| hawking                                             |         |             |                       |  |
| In this journal or book                             | < title |             |                       |  |
| physics                                             |         |             |                       |  |
| Year                                                | Volume  | Issue       | Page                  |  |
| 1997                                                | 57      | 1           | 201                   |  |
| With words in title, abstract or keywords inflation |         |             | DOI, ISBN or ISSN     |  |
| Show these article                                  | e types | respondence | Patent reports        |  |
| Research articles                                   | Dat     | a articles  | Practice guidelines   |  |
| Encyclopedia                                        | Dise    | cussion     | Product reviews       |  |
| Book chapters                                       | Edit    | orials      | Replication studies   |  |
| Abstracts                                           | Erra    | ita         | Short communications  |  |
| Book reviews                                        | Exa     | minations   | Software publications |  |
| Case reports                                        | Min     | i reviews   | Video articles        |  |
| Conference info                                     | Nev Nev | vs          | Other                 |  |

## Nuestra búsqueda avanzada proporciona:

- ✓ Operadores Booleanos incluso: AND, OR, AND NOT, NOT (-),
- Cláusulas relacionadas que usan paréntesis, por ejemplo:

((("heart attack" OR "myocardial infarction" OR cardiac) AND diabetes) OR ischemia)

| By these authors                                                                                                    |                                                                                |                                                         |                                                                                                    |
|----------------------------------------------------------------------------------------------------|--------------------------------------------------------------------------------|---------------------------------------------------------|----------------------------------------------------------------------------------------------------|
| hawking                                                                                                    |                                                                                |                                                         |                                                                                                    |
|                                                                                                    |                                                                                |                                                         |                                                                                                    |
| In this journal or book t                                                                                           | atle                                                                           |                                                         |                                                                                                    |
| physics                                                                                                    |                                                                                |                                                         |                                                                                                    |
| Year                                                                                                    | Volume                                                                         | Issue                                                   | Page                                                                                                    |
| 1997                                                                                                    | 57                                                                             | 1                                                       | 201                                                                                                    |
| With words in title, abstract or keywords<br>inflation                                                              |                                                                                |                                                         | DOI, ISBN or ISSN                                                                                                    |
|                                                                                                    |                                                                                |                                                         |                                                                                                    |
| Show these article                                                                                                  | types                                                                          | pondence                                                | Patent reports                                                                                                    |
| Show these article<br>Review articles<br>Research articles                                                          | types<br>Corres<br>Data ar                                                     | pondence<br>rticles                                     | <ul> <li>Patent reports</li> <li>Practice guidelines</li> </ul>                                                                                                    |
| Show these article Review articles Research articles Encyclopedia                                                   | types<br>Corres<br>Data ar<br>Discus                                           | pondence<br>rticles<br>sion                             | <ul> <li>Patent reports</li> <li>Practice guidelines</li> <li>Product reviews</li> </ul>                                                                                                    |
| Show these article Review articles Research articles Encyclopedia Book chapters                                     | types<br>Corres<br>Data ar<br>Discuss<br>Editori                               | pondence<br>rticles<br>sion<br>als                      | <ul> <li>Patent reports</li> <li>Practice guidelines</li> <li>Product reviews</li> <li>Replication studies</li> </ul>                                                                                      |
| Show these article Review articles Research articles Encyclopedia Book chapters Abstracts                           | types<br>Corres<br>Data ar<br>Discuss<br>Editori<br>Errata                     | pondence<br>rticles<br>sion<br>als                      | <ul> <li>Patent reports</li> <li>Practice guidelines</li> <li>Product reviews</li> <li>Replication studies</li> <li>Short communications</li> </ul>                                                        |
| Show these article Review articles Research articles Encyclopedia Book chapters Abstracts Book reviews              | types<br>Corres<br>Data ar<br>Discus<br>Editori<br>Errata<br>Examir            | pondence<br>rticles<br>sion<br>als<br>nations           | <ul> <li>Patent reports</li> <li>Practice guidelines</li> <li>Product reviews</li> <li>Replication studies</li> <li>Short communications</li> <li>Software publications</li> </ul>                         |
| Show these article Review articles Research articles Encyclopedia Book chapters Abstracts Book reviews Case reports | types<br>Corres<br>Data ar<br>Discus<br>Editori<br>Errata<br>Examir<br>Mini re | pondence<br>rticles<br>sion<br>als<br>nations<br>eviews | <ul> <li>Patent reports</li> <li>Practice guidelines</li> <li>Product reviews</li> <li>Replication studies</li> <li>Short communications</li> <li>Software publications</li> <li>Video articles</li> </ul> |

Search Q

Puede combinar términos utilizando hasta 8 Operadores Booleanos AND, OR o NOT. También es posible agrupar términos mediante paréntesis, así como crear cláusulas anidadas de varios niveles. Por ejemplo: ("black hole" O radiation) AND gravity

Nuestra nueva Búsqueda avanzada le ofrece la posibilidad de excluir términos utilizando el operador de menos guiones. Por ejemplo, para buscar artículos relacionados con la depresión pero no con la depresión económica, busque: depresión- economía

Para encontrar todos los artículos escritos por Heisenberg pero no por Sommerfeld, ingrese lo siguiente en el cuadro de búsqueda de 'Autores': Heisenberg-Sommerfeld

### 3. Obtenga Recomendaciones

#### Configure alertas para las últimas investigaciones: por tema, revista o serie de libros

ScienceDirect Recommendations es un servicio nuevo que envía a los visitantes inscriptos y registrados una lista semanal de contenido de investigación recomendado en función de su historial de búsqueda anterior.

Todo lo que necesita es una cuenta registrada y para recordar permanecer conectado cuando busque en ScienceDirect. Nuestro motor de recomendaciones hace el resto conectándolo con otras investigaciones (nuevas y existentes) que ScienceDirect ha determinado que son relevantes para sus intereses.

![](_page_7_Picture_5.jpeg)

## 4. Configure Alertas

#### Configurar alertas para las últimas investigaciones: por tema, revista o serie de libros

Las alertas difieren de las recomendaciones personales en que solo se le avisa cuando esté disponible NUEVA investigación que cumpla con SUS criterios.

Las recomendaciones, por el contrario, incluyen todas las investigaciones, independientemente de la fecha de publicación, que cumplan los criterios de relevancia determinados por nuestro motor de recomendación.

#### **Guardar alertas por tema**

Las alertas de temas le notifican sobre nuevos artículos en ScienceDirect relacionados con un tema específico.

| ScienceDirect                                                                                                    |                                                                                                    |                                                                                       |                                                             |                 | Journals | Books |
|----------------------------------------------------------------------------------------------------|----------------------------------------------------------------------------------------------------|---------------------------------------------------------------------------------------|-------------------------------------------------------------|-----------------|----------|-------|
| Search all fields                                                                                                    | Author name                                                                                                    | Journal or book title                                                                 | Volume Issue Page                                           | Advanced search |          |       |
| Available topic alerts<br>Step 1: To sign up for a topic alert, select a<br>will then see a list of the available topic aler<br>Biochemistry, genetics, and molect<br>Step 2: Select the checkbox next to each topic<br>checkbox next to each topic alert you no lon<br>"Save settings". | category from the drop-<br>rts within that category.<br>ular biology ~<br>pic alert you want to rece<br>ger want to receive. Ond | down menu below, and t<br>Go<br>eive. To remove topic aler<br>ce your changes have be | hen click "Go". You<br>rts, clear the<br>en made, click     |                 |          |       |
| Alert name                                                                                                    | 1                                                                                                    | Frequency                                                                             | Content view                                                | RSS             |          |       |
| Biochemistry                                                                                                    | 1                                                                                                    | Weekly                                                                                | <ul> <li>Latest results</li> <li>Archive/Details</li> </ul> | <u>»</u>        |          |       |
| Biophysics                                                                                                    | 1                                                                                                    | Weekly                                                                                | <ul> <li>Latest results</li> <li>Archive/Details</li> </ul> | 2               |          |       |

## 4. Configure Alertas

**Guardar alertas por temas** 

| as por temas                                                              | ScienceDirect                                                                                                    |                                                          |                        |                      |              |                 | Journals  | Books |
|---------------------------------------------------------------------------|----------------------------------------------------------------------------------------------------|----------------------------------------------------------|------------------------|----------------------|--------------|-----------------|-----------|-------|
|                                                                           | Search all fields                                                                                                    | Author name                                              | Journal or book title  | Volume Issu          | e Page 🔍 Adv | anced search    |           |       |
|                                                                           | Available topic alerts<br>Step 1: To sign up for a topic alert, select a<br>will then see a list of the available topic al<br>Select a category | a category from the drop-o<br>erts within that category. | down menu below, and t | then click "Go". You |              |                 |           |       |
| ScienceDirect                                                             |                                                                                                    |                                                          |                        | Journals             | Books        | Jennifer van de | n Brink 名 | ?     |
| earch all fields Author n                                                 | name Journal or book title Volu                                                                                                    | me Issue Page 🔍                                          | Advanced search        |                      |              |                 |           |       |
| Journal and book-series alerts<br>Manage your journal and book-series ale | erts here >                                                                                                    |                                                          |                        |                      |              |                 |           |       |
| Topic alerts Alerts are sent to j.vandenbrink                             | 1@elsevier.com. Visit your profile to edit your em                                                                                              | ail.                                                     |                        | Add a topic          | alert        |                 |           |       |

## 4. Configure Alertas

# Guardar alertas por libro o serie de revista

Para obtener más información sobre cómo configurar y administrar alertas, visite nuestro tutorial <u>aqui</u>.

#### ScienceDirect

![](_page_10_Picture_5.jpeg)

#### Save journal or book-series alert

| Alert name: | Academic Pediatrics                   |
|-------------|---------------------------------------|
| Alert type: | ✓ Table of contents Articles in press |
| Frequency:  | As published                          |
|             | Save                                  |

ScienceDirect Topics ayuda a los investigadores a descubrir información crítica y contextual dentro de su flujo de trabajo

- Cada página temática ofrece reseñas introductorias autorizadas para ayudar a los investigadores, académicos y estudiantes a comprender e interpretar la literatura científica
- ScienceDirect Topics permite incorporarse rápidamente a nuevas áreas temáticas durante la investigación interdisciplinaria y ofrece una herramienta fácil e interactiva para que los estudiantes aprendan un nuevo concepto o 1 Definición Corta\* comprendan un artículo de revista. Términos

![](_page_11_Picture_5.jpeg)

2 Relacionados
 3 Extractos del contenido relevante del libro

# Los temas de ScienceDirect aplican de forma exclusiva tecnologías de vanguardia al contenido dentro del flujo de trabajo de investigación

Las páginas temáticas vinculan el conocimiento limitado y especializado del contenido de la revista, que puede ser difícil de comprender para los investigadores nuevos en el campo especializado, con una visión general rápida del tema del contenido de la revista y con el contenido general del libro.

#### **Data Science Technologies**

- Data-mining
- Construcción de taxonomía
- Extracción de información algorítmica
- Rango de relevancia
- Confirmación de calidad

![](_page_12_Figure_10.jpeg)

#### ¿Busca una manera fácil de almacenar referencias y colaborar con otros?

Administre, organice y conéctese con libros y publicaciones periódicas con Mendeley, perfectamente integrado en ScienceDirect

![](_page_13_Picture_4.jpeg)

Mendeley es un administrador de referencia que le permite administrar, leer, compartir, anotar y citar sus trabajos de investigación ...

![](_page_13_Picture_6.jpeg)

... y una **red social académica** con 3 **millones** de usuarios para conectar investigadores afines y descubrir tendencias y estadísticas de investigación ...

![](_page_13_Picture_8.jpeg)

... formando una base de datos de crowdsourcing con una capa única de información de investigación social y una API abierta

![](_page_13_Picture_10.jpeg)

Exporte rápidamente los capítulos de su Libro a Mendeley desde ScienceDirect \*

> \* Ver el artículo OnlineBooksConnect para más información: https://onlinebooksconnect.elsevier.com/articles/how-to-export-book-chapters-and-reference-to-mendeley

#### Acceda a ScienceDirect en cualquier momento en cualquier lugar

Ya sea que esté en su computadora portátil o tableta, en casa, en la calle, en el campus o fuera de ella, puede continuar su investigación registrándose hoy para acceder de forma remota a ScienceDirect.

ScienceDirect

Recuerde, la próxima vez que esté fuera del campus siempre puede (instrucciones detalladas aquí):

| K                                                |                                                                  |                                                                           |           |
|--------------------------------------------------|------------------------------------------------------------------|---------------------------------------------------------------------------|-----------|
| T                                                |                                                                  |                                                                           |           |
| bout ScienceDirect                               | Keep Up to Date                                                  | Explore Elsevier                                                          |           |
| ielp<br>inline video tutorials<br>rivacy matters | Create and manage alerts<br>Receive personalized recommendations | Elsevier Connect<br>Publish with Elsevier<br>Scopus<br>Mendeley<br>Reaxys |           |
|                                                  |                                                                  |                                                                           | f ¥/ G+ 🖬 |
| I SEVIED                                         | irect Remote access Shopping cart Contact                        | and support Terms and conditions Privacy policy                           |           |

 Haga clic en "Acceso remoto" en la esquina superior derecha de cualquier <u>ScienceDirect page</u>.

![](_page_14_Picture_7.jpeg)

ScienceDirect

- Siga las instrucciones para ingresar su dirección de correo electrónico institucional (por ejemplo, john.smith@nyu.edu), seleccione su organización en el menú desplegable e ingrese una contraseña
- 3. Le enviaremos un correo electrónico; haga clic en el enlace "Activar mi acceso remoto ahora" y su acceso remoto estará configurado.

**G** REL

Las nuevas características de la página de inicio de la revista facilitan la navegación a través de sus publicaciones favoritas

![](_page_15_Picture_3.jpeg)

Las API de ScienceDirect admiten la minería de datos a gran escala para instituciones de investigación gubernamentales y académicas

Use las API de ScienceDirect para recuperar e integrar el contenido de texto completo de publicaciones en ScienceDirect en su propio sitio web o aplicaciones.

Cualquiera puede obtener una clave API y utilizar nuestras API de forma gratuita, siempre que se cumplan nuestras políticas.

Los suscriptores de ScienceDirect tienen acceso completo a las API de ScienceDirect. Si no tiene una suscripción a ScienceDirect, puede seguir usando nuestras API; sin embargo, tendrá acceso limitado a los metadatos básicos y a la funcionalidad de búsqueda básica, pero tendrá acceso completo a todo el contenido de acceso abierto.

Obtenga más información sobre los datos de configuración de claves disponibles para usted y comience a desarrollarlos hoy.

![](_page_16_Picture_7.jpeg)

### 6. Busca Ayuda y Soporte

Si bien nos esforzamos para que ScienceDirect sea fácil e intuitivo de usar, es posible que tenga preguntas. Nuestro Centro de Atención al Cliente tiene respuestas a sus preguntas frecuentes, así como videos tutoriales y otras guías prácticas.

![](_page_17_Picture_3.jpeg)

Puede acceder al Centro de soporte al cliente haciendo clic en ? Botón en la esquina superior derecha de las páginas de ScienceDirect.

#### Visita el <u>ScienceDirect Support Center</u>!

#### ELSEVIER

0

ScienceDirect Support Center

|                                                                                       | All Topics V Search Q                                                                                                    |
|---------------------------------------------------------------------------------------|----------------------------------------------------------------------------------------------------|
| Orders & Renewals<br>Access<br>Onboarding<br>Training<br>Using the product<br>Content | <section-header><section-header><section-header>         Welcome to the ScienceDirect Support Center!         Lat updated on 23/02/027 01.20.AM         Welcome to the ScienceDirect Support Center! Here you can find answers to Frequently Asked<br/>Questions, video tutorials, and get in contact with us.         Feel free to browse through our Support Center - you can read up on everything from how to use the<br/>expert search to content sharing guidelines.         Cart find what you were looking for?         • frequent a callback - we'll respond within 24 hours         • Chat with us now in real time         • Acquest a callback - we'll call you back within one hour         • Call us at one of our regional centers         Was this answer helpful?         • Yes       &gt; No         Petered Articles:         • What are personalized recommendations?         • Way an I getting an error mestage indicating<br/>that my IP address has been blocked?         • What are the password requirements?</section-header></section-header></section-header>                                                                                                    |
|                                                                                       | For further assistance:                                                                                                    |
|                                                                                       | Image: Second second second |
|                                                                                       |                                                                                                    |

### 6. Busca Ayuda y Soporte

#### Contáctenos

Si bien nos esforzamos para que ScienceDirect sea fácil e intuitivo de usar, a veces se necesita ayuda. Nuestro equipo de atención al cliente está aquí para ayudarlo y puede contactarnos de varias maneras.

Puede contactarnos desplazándose hasta la parte inferior de todas nuestras páginas de ScienceDirect para encontrar una opción de "Contacto y soporte".

![](_page_18_Picture_5.jpeg)

#### ELSEVIER

#### rect

mais Bool

Jennifer van den Brink

### 7. Suministre feedback

¿Sabías? Nos encanta TU feedback ... que nos ayuda a mejorar continuamente ScienceDirect.

Volume Issue Pages Q

Help us to improve our website!

Specific website feedback I'd like to give feedback on a specific part of this page.

Generic website feedback I'd like to give general feedback on the entire website.

#### Feedback on technical issues

For technical help, contact our customer service team.

Powered by Usabilla 🛐

![](_page_19_Picture_14.jpeg)

quencing is the process of selective incorporation of chaing dideoxynucleotides by DNA polymerase during in vitro ration.

about Sanger Sequencing >

Explore scientific, technical, and medical research on ScienceDirect

Physical Sciences and Engineering Life Sciences Health Sciences Social Sciences and Humanities

Feedback 🖓

#### ¡Mantengamonos en contacto!

f

Facebook /Elsevier.ScienceDirect

![](_page_20_Picture_4.jpeg)

![](_page_20_Picture_5.jpeg)

Twitter @ScienceDirect